## 🤒 Configurar cuenta de correo en Outlook 2010

Abra el programa Microsoft Outlook 2010 y siga los siguientes pasos para configurarlo:

**Paso 1**. En el menú seleccione *Archivo*, ahí se encuentra en el menú de la izquierda *Información* y dentro la opción de *Agregar cuenta* (encuadrado en rojo).

| 😡 Guardar como | Informaciór                   | n de cuentas                                                                                                    |
|----------------|-------------------------------|----------------------------------------------------------------------------------------------------|
| Información    | DOD/SMTD                      | <b>.</b>                                                                                                    |
| Abrir          | 💠 Agregar cuenta              |                                                                                                    |
| Imprimir       | 5                             | Configuración de la cuenta                                                                                                    |
| Ayuda          | Configuración                 | adicionales.                                                                                                    |
| Opciones       | de la cuenta *                |                                                                                                    |
| 🔀 Salir        |                               |                                                                                                    |
|                | Herramientas<br>de limpieza • | Limpieza de buzón<br>Administre el tamaño del buzón vaciando los elementos eliminados<br>y archivando.                                                                          |
|                |                               | Paolae y alartae                                                                                                    |
|                | Administrar                   | Use Reglas y alertas para que lo ayuden a organizar sus mensajes de<br>correo electrónico entrantes y reciba actualizaciones cuando se<br>agreguen, cambien o quiten elementos. |

Paso 2. Seleccione la última opción la de Configurar manualmente...

| Configuración automática de la<br>Conéctese a otros tipos de serv | cuenta<br>idores.                                                          | 彩 |
|-------------------------------------------------------------------|----------------------------------------------------------------------------|---|
| Cuenta de correo electrónico                                      |                                                                            |   |
| §u nombre:                                                        |                                                                            |   |
|                                                                   | Ejemplo: Yolanda Sánchez                                                   |   |
| Dirección de correo electrónico:                                  |                                                                            |   |
|                                                                   | Ejemplo: yolanda@contoso.com                                               |   |
| Contraseĝa:                                                       |                                                                            |   |
| Bepita la contraseña:                                             |                                                                            |   |
|                                                                   | Escriba la contraseña proporcionada por su proveedor de acceso a Internet. |   |
| ) Mensajería de texto (SMS)                                       |                                                                            |   |
| Configurar manualmente las                                        | opciones del servidor o tipos de servidores adicionales                    |   |
|                                                                   |                                                                            |   |

Paso 3. Seleccionar la primera opción, Correo electrónico de Internet.

| Elegir servicio                                                                                              |                                                                                       |                                     | ×                      |
|----------------------------------------------------------------------------------------------------|---------------------------------------------------------------------------------------|-------------------------------------|------------------------|
| Correo electrónico de<br>Conectar con el servidor                                                            | POP o IMAP para enviar y recibir me                                                   | nsajes de correo electrónico.       |                        |
| Microsoft Exchange o<br>Conectarse y tener acce                                                              | <ul> <li>servicio compatible</li> <li>so a mensales de correo electrónico.</li> </ul> | calendario, contactos, faxes y mens | aies de correo de voz. |
| Mensajería de texto (<br>Conectar con un servido<br>O Qtros<br>Conectar con un servido<br>Fax Mail Transport | (SMS)<br>o de mensajeria móvil,<br>r del tipo mostrado a continuación.                |                                     |                        |
|                                                                                                    |                                                                                       |                                     |                        |
|                                                                                                    |                                                                                       |                                     |                        |

Paso 4. Rellene todos los campos de la siguiente manera:

• Información del usuario

•

- Su Nombre: El nombre que quiere que aparezca al enviar un correo.
- *Dirección de correo electrónico:* Su correo electrónico, en el ejemplo:correo@sudominio.com.
- Información del servidor
  - *Tipo de Cuenta*: POP3.
  - o Servidor de correo entrante: Inserte mail.su-dominio.com.
  - Servidor de correo saliente(SMTP): Como el entrante inserte mail.su-dominio.com.
  - Nombre de usuario: Escriba la cuenta de correo, correo@su-dominio.com.
  - Contraseña: La contraseña de su cuenta de correo.

Una vez relleno todos los campos seleccione **Más configuraciones...**, aparece en la imagen en el cuadro rojo:

| Configuración de correo electro<br>Estos valores son necesarios po | ónico de Internet<br>ara que la cuenta de correo electró | nico funcione.                                       |
|--------------------------------------------------------------------|----------------------------------------------------------|------------------------------------------------------|
| Información sobre el usuario                                       | C. Nachar                                                | Configuración de la cuenta de prueba                 |
| Nacción de corres electrónicos                                     | SUNOTORE                                                 | recomendamos que pruebe su cuenta haciendo dic en el |
| Arecoun de correo elecy or 100:                                    | correo@su-dominio.com                                    | poton, vequere conexion de red.)                     |
| Información del servidor                                           |                                                          | Probar configuración de la cuenta                    |
| lipo de cuenta                                                     | POP3                                                     |                                                      |
| Servidor de correo entrante:                                       | mail.su-dominio.com                                      | el botón Siguiente                                   |
| Ser <u>v</u> idor de correo saliente (SMTP):                       | mail.su-dominio.com                                      | Entregar nuevos mensajes a:                          |
| Información de inicio de sesión                                    |                                                          | Nuevo archivo de datos de Outlook                    |
| Nombre de usuario:                                                 | correo@su-dominio.com                                    | Archivo de datos de Outlook existente                |
| Contraseña:                                                        | *******                                                  | Examinar                                             |
| Record                                                             | ar contraseña                                            |                                                      |
| Requerir inicio de sesión utilizando<br>contraseña segura (SPA)    | Autenticación de                                         | Más configuraciones                                  |

**Paso 6**. Una vez seleccionado *Más configuraciones* aparece una ventana donde tiene que escoger la pestaña *Servidor de Salida*, ahí seleccione *Mi servidor de salida* (*SMTP*) requiere autenticación..

| General     | Servidor de salida               | Conexión       | Avanzadas                       |       |
|-------------|----------------------------------|----------------|---------------------------------|-------|
| Mi ser      | vidor de salida (SMTF            | ) requiere au  | tenticación                     |       |
| ΘU          | tilizar la misma configu         | uración que m  | i servidor de correo de entrada | i i   |
|             | iiciar sesión utilizando         |                |                                 |       |
| N           | ombre de usuario;                |                |                                 |       |
| G           | ontraseña:                       |                |                                 |       |
|             |                                  | Recordar c     | ontraseña                       |       |
| E           | Requerir Autentica               | ción de contra | seña segura (S <u>P</u> A)      |       |
| <b>○</b> Ir | iiciar sesión en el <u>s</u> erv | vidor de corre | o de entrada antes de enviar c  | orreo |
| ○ Ir        | iiciar sesión en el <u>s</u> erv | vidor de corre | o de entrada antes de enviar c  | orreo |

A continuación, haz clic en la pestaña de Avanzadas.

| Configuración de correo electrónico de Internet                                                                                                    | ×      |
|----------------------------------------------------------------------------------------------------|--------|
| General Servidor de salida Avanzadas                                                                                                    |        |
| Números de puerto del servidor         Servidor de entrada (POP3):         995       Usar predeterminados         Este servidor requiere una conexión cifrada (SSL/TLS)         Servidor de salida (SMTP):         465         Usar el siguiente tipo de conexión cifrada:         SSL/TLS         Tiempo de espera del servidor         Corto         Largo 1 minuto         Entrega         Dejar una copia de los mensajes en el servidor         Quitar del servidor después         14         90 |        |
| Aceptar Car                                                                                                    | ncelar |

Una vez dentro debes rellenar los siguientes campos:

- Servidor de entrada: 993 (IMAP) / 995 (POP3)
- Marcar la opción Este servidor precisa una conexión cifrada (SSL)
- Servidor de salida (SMTP): 465
- Usar el siguiente tipo de conexión cifrada: SSL/TLS

Una vez esté todo rellenado correctamente, clica en Aceptar.

Con esto queda configurada la cuenta de correo en Outlook 2010.

# ፳ Configurar cuenta de correo en Outlook 2007

Abra el programa Microsoft Outlook 2007 y siga los siguientes pasos para configurarlo:

Paso 1. En el menú seleccione Herramientas y Configuración de la cuenta...

| Archivo Edición Ver la                                                | Her | ramientas Acciones I                                              |          | Escri     | ba una pregunta                   |
|-----------------------------------------------------------------------|-----|-------------------------------------------------------------------|----------|-----------|-----------------------------------|
| 3 Nuevo - 😂 🧔 📑                                                       | E   | Envlar y recibir                                                  |          | Atris 🕲 🖻 | 0 0 0                             |
| Correo «                                                              | 1   | <u>B</u> üsqueda instantânea                                      | para hoy |           |                                   |
| Carpetas favoritas 🔅                                                  | 1   | Libreta de diregciones Ctrl+Mayús+B                               |          |           |                                   |
| Bandeja de entrada<br>Elementos enviados                              | 103 | Eggias y alertas<br>Limpieza ge buzón                             | 2008     | Personali | zar Oytlook para hoy              |
| Carpetas de correo                                                    | 0   | ⊻aciar carpeta "Elementos eliminados"                             | Tareas   |           | Mensajes                          |
| D Todos los elementos 👻                                               |     | Formularios Macro                                                 |          |           | Bandeja de 0<br>entrada           |
| Carpetas personales A<br>Bandeja de entra                             |     | Configuración de la cuenta                                        |          |           | Borrador 0<br>Bandeia de calida 0 |
| Bandeja de salid<br>Borrador<br>Correo electrónic<br>Elementos elimin |     | Centro de confi <u>a</u> nza<br>Personalizar<br>Opcio <u>n</u> es |          |           |                                   |
| Correo                                                                | -   |                                                                   | -        |           |                                   |
| Calendario                                                            |     |                                                                   |          |           |                                   |
| Contactos                                                             |     |                                                                   |          |           |                                   |
| 🖉 Tareas                                                              |     |                                                                   |          |           |                                   |
| - S 🖸 -                                                               |     |                                                                   |          |           |                                   |

Paso 2. En la ventana que le aparece seleccionar Nuevo... para añadir la cuenta de correo.

|                          |                | Prove concerning and a second |                                          | Calcindarios p                                                                                                    | ubecac •                                                                    |
|--------------------------|----------------|-------------------------------|------------------------------------------|----------------------------------------------------------------------------------------------------|-----------------------------------------------------------------------------|
| 🛠 <u>R</u> eparar 😭      | Cambiar        | SEstablecer con               | no predeterminado                        | X Quitar 1                                                                                                    |                                                                             |
|                          |                | Tipo                          |                                          |                                                                                                    |                                                                             |
| o electrónico selecciona | da entrega los | nuevos mensajes de cor        | rreo electrónico en la sigui             | ente ubicación:                                                                                                    |                                                                             |
|                          | Reparar        | Reparar Cambiar               | Reparar Cambiar O Establecer con<br>Tipe | Reparar          Cambiar          Setablecer como predeterminado          Image: Tipe          Tipe          De electrónico seleccionada entrega los nuevos mensajes de correo electrónico en la sigui | Reparar      Cambiar     Establecer como predeterminado X Quitar 1     Tipe |

•

| gregar una nueva cuenta de correo electrónico                                                                            |                                        |
|----------------------------------------------------------------------------------------------------|----------------------------------------|
| legir servicio de correo electrónico                                                                                     | \$                                     |
| ⊙ Microsoft Exchange, POP3, IMAP o HTTP                                                                                  |                                        |
| Conectar con una cuenta de correo electrónico de su prove<br>Internet (ISP) o con el servidor de Microsoft Exchange de s | tedor de servicios<br>su organización. |
| Ogtros                                                                                                    |                                        |
| Conectar con un servidor del tipo mostrado a continuación.                                                               |                                        |
| and more shorts an -channels, then and the desired,                                                                      |                                        |
|                                                                                                    |                                        |
|                                                                                                    |                                        |
|                                                                                                    |                                        |
|                                                                                                    |                                        |
|                                                                                                    |                                        |
|                                                                                                    |                                        |
|                                                                                                    |                                        |
|                                                                                                    |                                        |
|                                                                                                    | < Atrás Siguiente > Cancel             |

**Paso 4**. Abajo, seleccione *Configurar manualmente las opciones del servidor o tipos de servidores adicionales*.

|                                 |                                                                                                    | 20 |
|---------------------------------|----------------------------------------------------------------------------------------------------|----|
| a nombre:                       | iterial                                                                                                    |    |
|                                 | Ejemplo: Yolanda Sanchez                                                                                        |    |
| irección de correo electrónico: |                                                                                                    |    |
|                                 | Ejemplo: volanda@contoso.com                                                                                    |    |
| ontraseña:                      | in the second second second second second second second second second second second second second second second |    |
| Jepita la contraseña:           | and a second second second second second second second second second second second second second second second  |    |
|                                 | Escriba la contraseña proporcionada por se proveedor de servicio                                                |    |
|                                 |                                                                                                    |    |
|                                 |                                                                                                    |    |
|                                 |                                                                                                    |    |
|                                 |                                                                                                    |    |
|                                 |                                                                                                    |    |

#### Seleccionar Correo electrónico de Internet.

| Agregar   | una nueva cuenta de correo electrónico                                                                             |                                   |
|-----------|----------------------------------------------------------------------------------------------------|-----------------------------------|
| Elegir se | rvicio de correo electrónico                                                                                       | × ×                               |
|           | Correo electrónico de Internet     Conectar con su servidor POP, IMAP o HTTP para enviar y recibir mensajes de cor | reo electrónico.                  |
|           | O Microsoft Exchange                                                                                               |                                   |
|           | Conectar con Microsoft Exchange para tener acceso a su correo electrónico, caler<br>de voz.                        | ndario, contactos, faxes y correo |
|           | © <u>D</u> tros                                                                                                    |                                   |
|           | Conectar con un servidor del tipo mostrado a continuación.                                                         |                                   |
|           | Servici indvit de Cuticol: (Merningela da Inteld).                                                                 |                                   |
|           |                                                                                                    |                                   |
|           |                                                                                                    |                                   |
|           |                                                                                                    |                                   |
|           |                                                                                                    |                                   |
|           |                                                                                                    |                                   |
|           |                                                                                                    |                                   |
|           |                                                                                                    |                                   |
|           |                                                                                                    |                                   |
|           | < Atrás                                                                                                    | Siguiente > Cancelar              |
|           |                                                                                                    |                                   |

Paso 5. Rellene todos los campos de la siguiente manera:

- Información del usuario
  - Su Nombre: El nombre que quiere que aparezca al enviar un correo.
  - *Dirección de correo electrónico:* Su correo electrónico, en el ejemplo: correo@su-dominio.com.
- Información del servidor
  - *Tipo de Cuenta*: POP3.
  - Servidor de correo entrante: Inserte mail.su-dominio.com.
  - o Servidor de correo saliente (SMTP): Como el entrante inserte mail.su-dominio.com.
  - Nombre de usuario: Escriba la cuenta de correo, correo@su-dominio.com.
  - o Contraseña: La contraseña de su cuenta de correo.

Una vez relleno todos los campos seleccione **Más configuraciones...**, aparece en la imagen en el cuadro rojo:

| Estos valores son necesarios p                                  | onico de Internet<br>ara que la cuenta de corre | o electrón | ico funcione.                                                                                                |
|-----------------------------------------------------------------|-------------------------------------------------|------------|----------------------------------------------------------------------------------------------------|
| Información sobre el usuario                                    |                                                 |            | Configuración de la cuenta de prueba                                                                         |
| Sy nombre:                                                      | su nombre                                       |            | Después de relienar la información de esta pantalla, le<br>recomendamos que pruebe su questa baciendo dir en |
| Dirección de ogrreo electrónico:                                | correo@su-dominio.com                           |            | el botón. (Requiere conexión de red.)                                                                        |
| Información del servidor                                        |                                                 |            |                                                                                                    |
| Tipo de cuenta                                                  | POP3                                            | ~          | Brobar configuración de la cuenca                                                                            |
| Servidor de correo gntrante:                                    | mail.su-dominio.com                             |            |                                                                                                    |
| Servidor de correo saliente (SMTP):                             | mail.su-dominio.com                             |            |                                                                                                    |
| Información de inicio de sesión                                 |                                                 |            |                                                                                                    |
| Nombre de usuario:                                              | correo@su-dominio.com                           |            |                                                                                                    |
| Contrase <u>ñ</u> a:                                            | ******                                          |            |                                                                                                    |
| Record                                                          | lar contraseña                                  |            |                                                                                                    |
| Requerir inicio de sesión utilizando<br>contraseña segura (SPA) | o Autenticación de                              |            | Más configuraciones                                                                                          |

**Paso 6**. Una vez seleccionado *Más configuraciones* aparece una ventana donde tiene que escoger la pestaña *Servidor de Salida*, ahí seleccione *Mi servidor de salida* (*SMTP*) requiere autenticación.

| General   | Servidor de salida                    | Conexión       | Avanzadas                      |        |
|-----------|---------------------------------------|----------------|--------------------------------|--------|
| Mi ser    | vidor de salida (SMTF                 | ) requiere au  | tenticación                    |        |
| <u>⊚u</u> | tilizar la misma configu              | uración que m  | i servidor de correo de entrac | da     |
|           | iiciar sesión utilizando              |                |                                |        |
| N         | ombre de usuario;                     |                |                                |        |
| Q         | ontraseña:                            |                |                                |        |
|           |                                       | Recordar o     | ontraseña                      |        |
|           | Requerir Autentica                    | tión de contra | iseña segura (SPA)             |        |
|           | ⊐<br>iiciar sesión en el <u>s</u> erv | vidor de corre | o de entrada antes de enviar   | correo |
| () Ir     | ⊣iciar sesión en el <u>s</u> erv      | ridor de corre | o de entrada antes de enviar   | correo |

Con esto queda configurada la cuenta de correo en Outlook 2007.

## Configurar cuenta de correo en Outlook 2003

Una vez creadas abra el programa Microsoft Outlook 2003 y siga los siguientes pasos para configurarlo:

Paso 1. Dentro del programa vaya a Herramientas -> Cuentas de correo electrónico.

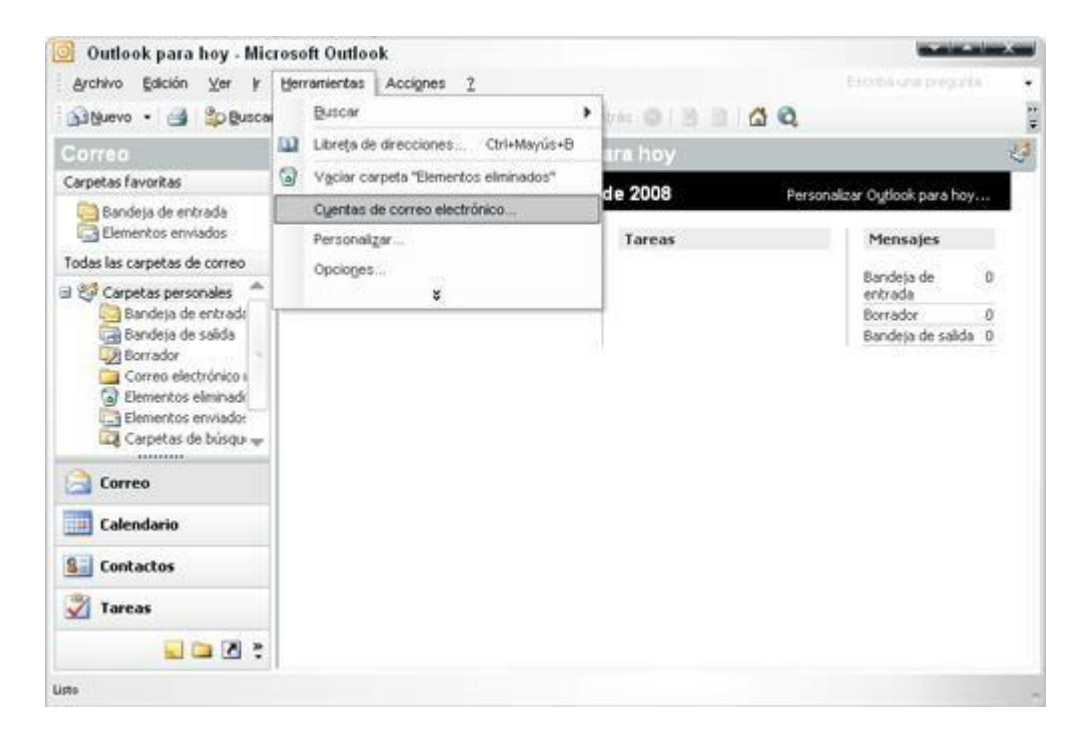

**Paso 2**. En la ventana que aparece seleccione *Agregar una nueva cuenta de correo electrónico*, pase a la siguiente etapa con *Siguiente*.

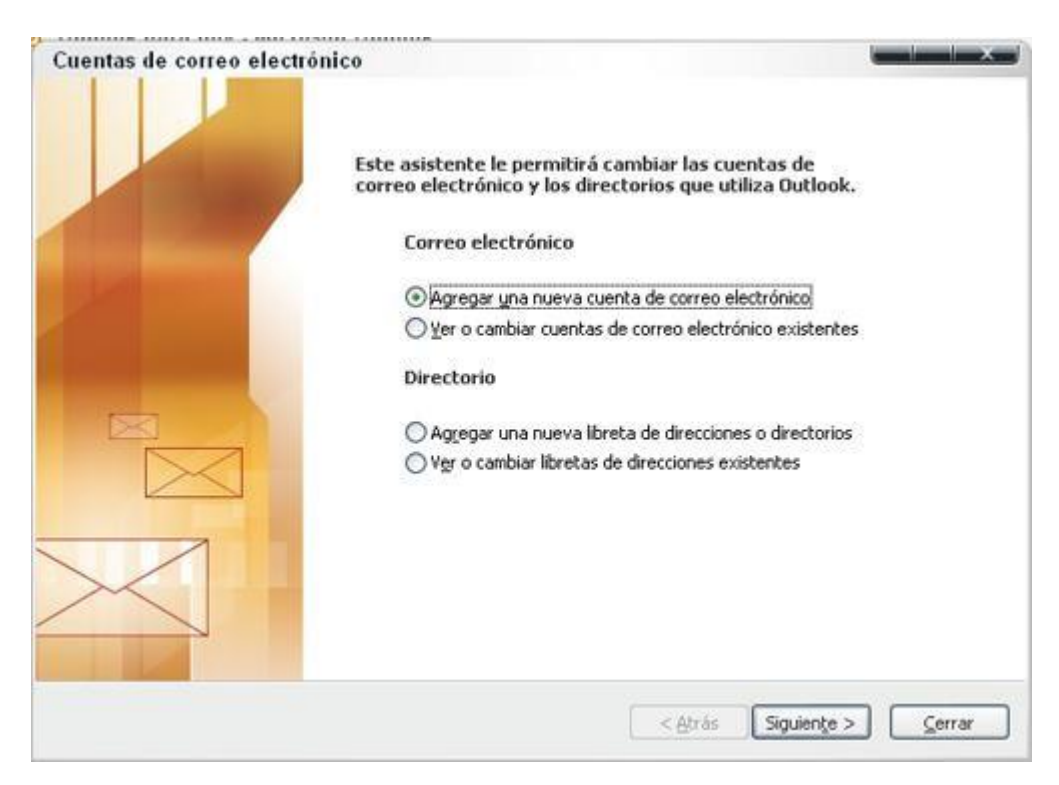

#### Paso 3. El Tipo de Servidor que tiene que escoger es POP 3.

|                                                                                            |                                                        | 04.152   |
|--------------------------------------------------------------------------------------------|--------------------------------------------------------|----------|
| Tipo de servidor                                                                           |                                                        |          |
| Puede elegir el tipo de servidor con el que trabajará                                      | su nueva cuenta de correo electrónico.                 | 13       |
| ◯ Servidor de Microsoft E <u>x</u> change                                                  |                                                        |          |
| Conecte con un servidor de Exchange para<br>acceso a carpetas públicas y compartir doc     | leer el correo electrónico, obtener<br>umentos.        |          |
| (•) <u>POP3</u>                                                                            |                                                        |          |
| Conecte con un servidor de correo electrón                                                 | ico POP3 para descargar el correo.                     |          |
|                                                                                            | - 2016 - AD                                            |          |
| Conecte con un servidor de correo electrón<br>electrónico y sincronizar las carpetas de bu | ico IMAP para descargar el correo.<br>zón.             |          |
|                                                                                            |                                                        |          |
| Conecte con un servidor de correo electrón<br>descargar el correo electrónico y sincroniza | ico HTTP como Hotmail para<br>r las carpetas de buzón. |          |
| Tipo de servidor adicional                                                                 |                                                        |          |
| Conecte con otro grupo de trabajo o con u                                                  | n servidor de otro fabricante.                         |          |
|                                                                                            |                                                        |          |
|                                                                                            |                                                        |          |
|                                                                                            |                                                        |          |
|                                                                                            |                                                        |          |
|                                                                                            |                                                        |          |
|                                                                                            | < <u>A</u> trás Siguiente >                            | Cancelar |

Paso 4. En la configuración del correo POP3 tiene que rellenar los campos de la siguiente forma:

- Información sobre el usuario:
  - Su nombre: El nombre que quiere que aparezca al enviar un mail.
  - o Dirección de correo electrónico: El correo que está configurando su-correo@dominio.com
- Información del servidor:
  - o Servidor Correo Entrante (POP3): mail.su-dominio.com
  - Servidor Correo Saliente (SMTP): mail.su-dominio.com
- Información de inicio de sesión:
  - *Nombre de usuario*: Tiene que poner el nombre entero de su cuenta de correo, en este ejemplo, su-correo@dominio.com.
  - Contraseña: La contraseña de la cuenta de correo.

Una vez relleno seleccione: Más configuraciones...

| Configuración de<br>Estos valores s       | correo electrónico de Ir<br>on necesarios para que la cu | nternet (POP3)<br>Jenta de correo electrónico funcione.                     | Ť                                   |
|-------------------------------------------|----------------------------------------------------------|-----------------------------------------------------------------------------|-------------------------------------|
| Información sobr                          | e el usuario                                             | Información del servidor                                                    |                                     |
| Sy nombre:                                | su nombre                                                | Servidor de correo entrante (POP3):                                         | mail.dominio.com                    |
| Dirección de correo<br>electrónico:       | su-correo@dominio.com                                    | Servidor de correo saliente (SMTP):                                         | mail.dominio.com                    |
| Información de in                         | icio de sesión                                           | Probar configuración                                                        |                                     |
| No <u>m</u> bre de usuario:               | su-correo@dominio.com                                    | Después de rellenar la información de<br>le recomendamos que pruebe su cuer | esta pantalla,<br>ita haciendo clic |
| Contrageña:                               | ******                                                   | en el botón. (Requiere conexión de re                                       | ed)                                 |
|                                           | Becordar contraseña                                      | Probar configuración de la cuenta                                           |                                     |
| Iniciar sesión utiliz<br>de contraseña de | zando Autenticación<br>seguridad (SPA)                   | Mé                                                                          | is configuraciones                  |
|                                           |                                                          |                                                                             |                                     |

**Paso 5**. En la nueva ventana que aparece al haber seleccionado *Más configuraciones* seleccionar la pestaña *Servidor de salida*, ahí marque *Mi servidor de salida* (*SMTP*) requiere autenticación.

| Seneral    | Servidor de salida               | Conexión      | Avanzadas                        |
|------------|----------------------------------|---------------|----------------------------------|
| Mi se      | ervidor de salida (SMT           | P) requiere a | utenticación                     |
| <u>© U</u> | tilizar la misma configu         | iración que m | i servidor de correo de entrada  |
|            | niciar sesión utilizando         |               |                                  |
| N          | jombre de usuarió;               |               |                                  |
| C          | ontraseña:                       |               |                                  |
|            |                                  | Recordar      | contraseña                       |
| E          | Iniciar sectión utilizat         | eda Aukanka   |                                  |
| 0          |                                  | nuo Autenuo   | acion segura de contrasena (5PA) |
| ⊖ Ir       | ilciar sesión en el <u>s</u> erv | idor de corre | ación segura de contrasena (SPA, |

Una vez que la ha marcado, clic en *Aceptar* donde volverá a la pantalla anterior y seleccione de nuevo *Aceptar*. Pinchando en *Finalizar* la cuenta de correo estará configurada en Outlook 2003.

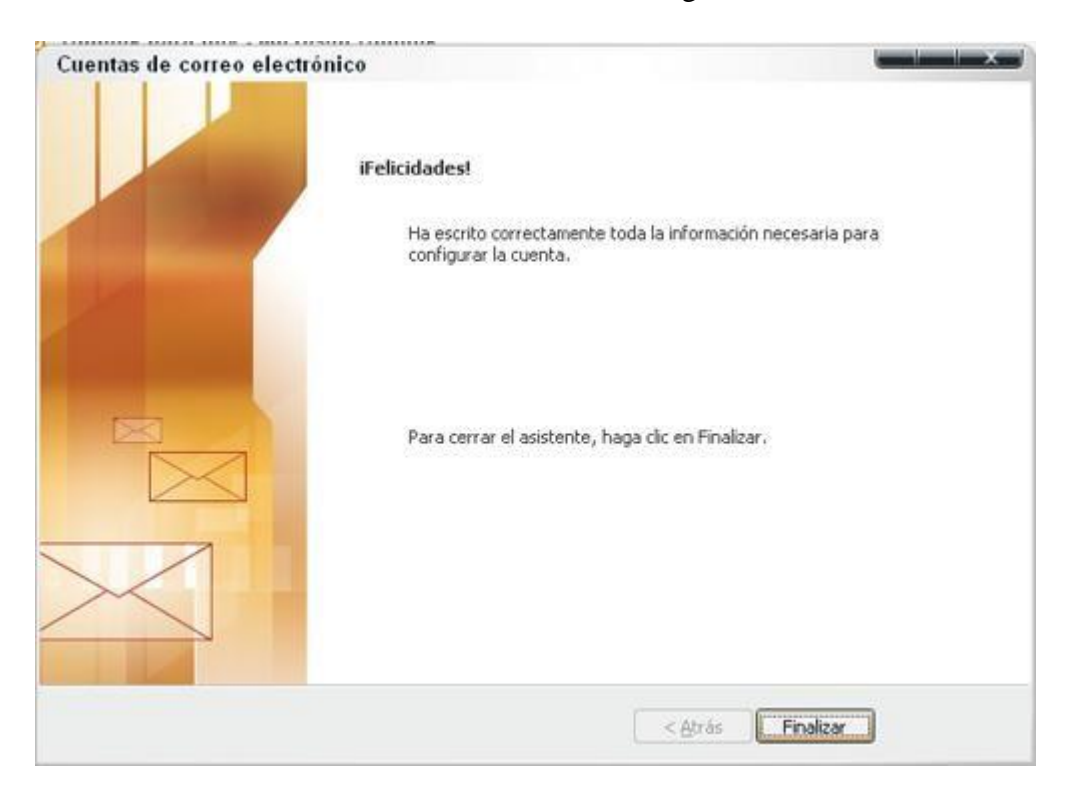

# 😂 Configurar cuenta con Outlook Express

Una vez abierto el programa de correo "Outlook Express", debe seguir los siguientes pasos:

Paso 1: Para configurar la cuenta en Outlook, ir a Herramientas y seleccionar Cuentas...

| 🖨 Outlook Express                                                                                                    |                                                                                    |                                                     |                    |              |   |
|----------------------------------------------------------------------------------------------------|------------------------------------------------------------------------------------|-----------------------------------------------------|--------------------|--------------|---|
| Archivo Edición Ver                                                                                                    | Herramientas                                                                       | Mensaje                                             | Ayuda              |              |   |
|                                                                                                    | Enviar y reci                                                                      | bir                                                 |                    |              | ۲ |
| Correo nu Enviar y                                                                                                    | Sincronizar t                                                                      | odos                                                |                    |              |   |
| 😫 Outlook Expres                                                                                                    | Sincronizar c                                                                      | arpeta                                              |                    |              |   |
|                                                                                                    | Marcar para                                                                        | trabajar sin                                        | conexión           |              |   |
| Corpotac                                                                                                    |                                                                                    |                                                     |                    |              |   |
|                                                                                                    | Libreta de di                                                                      | recciones                                           |                    | Ctrl+Mayús+B |   |
| Outlook Express                                                                                                    | Libreta de di<br>Agregar rem                                                       | recciones…<br>itente a Libr                         | eta de direcciones | Ctrl+Mayús+B |   |
| Carpetas<br>Contlook Express                                                                                                    | Libreta de di<br>Agregar rem                                                       | recciones<br>itente a Libr                          | eta de direcciones | Ctrl+Mayús+B |   |
| Carpetas<br>Carpetas locales                                                                                                    | Libreta de di<br>Agregar rem<br>Reglas de m                                        | recciones<br>itente a Libr<br>ensaje                | eta de direcciones | Ctrl+Mayús+B | • |
| Carpetas<br>Outlook Express<br>Carpetas locales<br>Carpetas locales<br>Carpetas locales<br>Bandeja de entra                                                                  | Libreta de di<br>Agregar rem<br>Reglas de mi                                       | recciones<br>itente a Libr<br>ensaje                | eta de direcciones | Ctrl+Mayús+B | • |
| Carpetas<br>Outlook Express<br>Carpetas locales<br>Carpetas locales<br>Sandeja de entra<br>Sandeja de salida                                                                 | Libreta de di<br>Agregar rem<br>Reglas de m<br>Cuentas                             | recciones<br>itente a Libr<br>ensaje<br>ieva cuenta | eta de direcciones | Ctrl+Mayús+B | • |
| Carpetas<br>Outlook Express<br>Carpetas locales<br>Carpetas locales<br>Carpetas locales<br>Sandeja de entra<br>Sandeja de salida<br>Carpetas<br>Elementos enviad<br>Carpetas | Libreta de di<br>Agregar rem<br>Reglas de m<br>Cuentas<br>Contratar nu<br>Opciones | recciones<br>itente a Libr<br>ensaje<br>ueva cuenta | eta de direcciones | Ctrl+Mayús+B | • |

Paso 2: Seleccione Agregar y luego Correos...

| Todo Corre | o Noticias Servic | io de directorio | Agregar                       |
|------------|-------------------|------------------|-------------------------------|
| Cuenta     | Tipo              | Conexión         | Quitar                        |
|            |                   |                  | <u>P</u> ropiedades           |
|            |                   |                  | Establecer como predeterminad |
|            |                   |                  | Importar                      |
|            |                   |                  | <u>E</u> xportar              |
| •          |                   |                  | Establecer orden              |
|            |                   |                  | Cerrar                        |

Paso 3: Escriba el nombre que quiera dar a la cuenta

| Asistente para la conexión a Internet                                                                                                    | ×        |
|----------------------------------------------------------------------------------------------------|----------|
| Su nombre                                                                                                    | ž        |
| Al enviar correo electrónico, su nombre aparecerá en el campo De del mensaje<br>saliente. Escriba su nombre tal y como desea que aparezca. |          |
| Nombre para mostrar: Luis Barrio                                                                                                    |          |
| Por ejemplo: Jorge López                                                                                                    |          |
|                                                                                                    |          |
|                                                                                                    |          |
|                                                                                                    |          |
| < Atrás Siguiente >                                                                                                    | Cancelar |

Paso 4: Inserte su dirección de correo electrónico

| Asistente para la conexión a Internet                                                                  | ×        |
|----------------------------------------------------------------------------------------------------|----------|
| Dirección de correo electrónico de Internet                                                            | ×        |
| La dirección de correo electrónico es la dirección que otras personas utilizarán<br>enviarle mensajes. | ) para   |
| Ya dispongo de una dirección de correo electrónico y desearía utilizarla.                              |          |
| Dirección de correo electrónico: nombre@su_dominio.com                                                 |          |
| Por ejemplo: alguien@microsoft.com                                                                     |          |
| O <u>D</u> eseo contratar una nueva cuenta con: Hotmail                                                | Y        |
| < <u>A</u> trás Siguiente >                                                                            | Cancelar |

**Paso 5**: En el campo **Servidor de correo entrante** y **Servidor de correo saliente** escriba *mail.su\_dominio.com* (por ejemplo *mail.comalis.com*) Puede indicar otro servidor de correo saliente si lo desea.

| Asistente para la conexión a Internet                                                                | ×          |
|----------------------------------------------------------------------------------------------------|------------|
| Nombre del servidor de correo electrónico                                                            | × ×        |
| Mi ser <u>v</u> idor de correo entrante es POP3                                                      |            |
| S <u>e</u> rvidor de correo entrante (POP3, IMAP o HTTP):                                            |            |
| mail.su_dominio.com                                                                                  |            |
| El servidor SMTP se utiliza para el correo saliente.<br>Servidor de correo saliente (SM <u>T</u> P): |            |
| mail.su_dominio.com                                                                                  |            |
|                                                                                                    |            |
|                                                                                                    |            |
|                                                                                                    |            |
| < <u>A</u> trás Siguiente                                                                            | > Cancelar |

Paso 6: Inserte el nombre de la cuenta y la contraseña creados en el panel de control. En la ventana siguiente, haga clic en Finalizar

| Asistente para la conexión a In                                                                  | ternet                                                                                                    | ×     |
|--------------------------------------------------------------------------------------------------|----------------------------------------------------------------------------------------------------|-------|
| Inicio de sesión del correo                                                                      | de Internet                                                                                                    | ×     |
| Escriba el nombre de la cuer<br>le ha proporcionado.                                             | nta y la contraseña que su proveedor de servicios Internet                                                                                          |       |
| <u>N</u> ombre de cuenta:                                                                        | usuario@su_dominio.com                                                                                                    |       |
| C <u>o</u> ntraseña:                                                                             | ▼********<br>▼ <u>Recordar contraseña</u>                                                                                                    | [     |
| Si su proveedor de servicios Ir<br>(SPA) para tener acceso a su<br>sesión usando autenticación c | iternet requiere autenticación de contraseña segura<br>cuenta de correo, active la casilla de verificación "Iniciar<br>le contraseña segura (SPA)". |       |
| 🔲 Iniciar s <u>e</u> sión usando auter                                                           | nticación de contraseña segura (SPA)                                                                                                    |       |
|                                                                                                  | < <u>A</u> trás Siguiente > Can                                                                                                    | celar |

**Paso 7**: Seleccionar la cuenta de correo creada y pinchar en **Propiedades**. Seleccionar la pestaña **Servidores** y activar la casilla **Mi servidor requiere autenticación**. Luego clic en **Configuración**...

| Propiedades de mail.su                                  | _dominio.com                       |
|---------------------------------------------------------|------------------------------------|
| General Servidores Conex                                | ión Seguridad Avanzada             |
| Información del servidor<br>Mi servidor de correo entra | ante es POP3                       |
| –<br>C <u>o</u> rreo entrante (POP3):                   | mail.su_dominio.com                |
| Correo <u>s</u> aliente (SMTP):                         | mail.su_dominio.com                |
| Servidor de correo entrante                             |                                    |
| Nom <u>b</u> re de cuenta:                              | usuario@su_dominio.com             |
| Co <u>n</u> traseña:                                    | XXX                                |
| Iniciar sesión usando a<br>Servidor de correo saliente  | autenticación de contraseña segura |
| Mi servidor requiere au                                 | itenticación Configuración         |
| Ace                                                     | ptar Cancelar Apli <u>c</u> ar     |

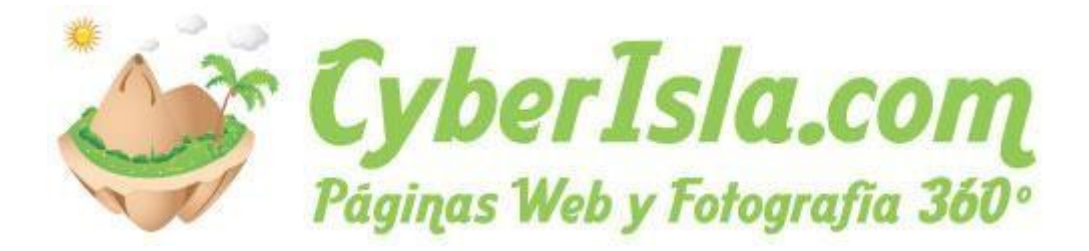

# 🧐 Configurar cuenta en Mozilla Thunderbird

Abrir el programa de correo siga los siguientes pasos para la configuración de sus cuentas:

Paso 1: En su panel de control, pinchar en Correo ->Añadir nombre correo

**Paso 2**: Para configurar la cuenta en Thunderbird, acceda a *Herramientas* y seleccione *Configuración de cuentas*...

| 🔄 - Mozilla Thunderbird       |                                                                                                    |                      |
|-------------------------------|----------------------------------------------------------------------------------------------------|----------------------|
| Archivo Edicar ver Ir Mensaje | Herramientas       Ayuda         Libreta de direcciones       Ctrl+Mayús.+B         Complementos          | P Buscar todos los r |
| Carpetas inteligentes         | Eitros de mensajes<br>Ejecutar filtros en la carpeta<br>Ejecutar filtros en el mensaje                    |                      |
|                               | Ejegutar controles de correo basura en la carpeta<br>Eliminar mensajes marcados como basura en la carpeta |                      |
|                               | Importar<br>Consola d <u>e</u> errores                                                                    |                      |
|                               | Configuración de las cuentas<br>Opciones                                                                  |                      |
|                               | Grupos de noticias                                                                                        |                      |

**Paso 3**: En la pantalla de Configuración de Cuentas, abajo seleccionar *Operaciones sobre Cuentas -> Añadir cuenta de correo*:

| Servidor de salida (SMTP)   | Configuración del servidor saliente                                                                                          | (SMTP)                                                                                    |
|-----------------------------|----------------------------------------------------------------------------------------------------|-------------------------------------------------------------------------------------------|
|                             | Sólo es necesario especificar un servidor de correo s<br>de correo. Introduzca el nombre del servidor saliente<br>al correo. | aliente (SMTP), incluso si tiene varias cuent<br>e que use más frecuentemente para accede |
|                             |                                                                                                    | Añadir                                                                                    |
|                             |                                                                                                    | <u>E</u> ditar                                                                            |
|                             |                                                                                                    | Eli <u>m</u> inar                                                                         |
|                             |                                                                                                    | Establecer predeterminad                                                                  |
|                             | Descripción:<br>Nombre del servidor:<br>Puerto:<br>Nombre de usuario:<br>Identificación segura:<br>Seguridad de la conexión: |                                                                                           |
|                             |                                                                                                    |                                                                                           |
|                             |                                                                                                    |                                                                                           |
|                             |                                                                                                    |                                                                                           |
| Operaciones sobre la cuenta |                                                                                                    |                                                                                           |
| Añadir cuenta de correo     |                                                                                                    | Aceptar Capcelar                                                                          |

**Paso 4**: Rellene el formulario con el nombre de la cuenta, la cuenta que está configurando y la contraseña. Una vez realizado seleccione Continuar.

| Su nombre: Mi cuenta de Correo          | Su nombre, tal y como se muestra a los demás |
|-----------------------------------------|----------------------------------------------|
| Dirección de correo: cuenta@dominio.com | 1                                            |
| Contr <u>a</u> seña: ••••••••           |                                              |
| Recordar contraseña                     | 1                                            |
|                                         | Ca <u>n</u> celar C <u>o</u> ntinuar         |
|                                         |                                              |

**Paso 5**: Al pinchar en Continuar intentará localizar automáticamente los servidores de entrada y salida, es aconsejable pinchar en ese momento en Editar (en el cuadro rojo de la imagen).

| 201101101                  | Prueba                | Su nombre, tal ; | y como se m | uestra a los demás |                |
|----------------------------|-----------------------|------------------|-------------|--------------------|----------------|
| <u>D</u> irección de corre | o:                    |                  |             |                    |                |
| Contr <u>a</u> seña:       |                       |                  |             |                    |                |
|                            | 🔽 Recordar contraseña |                  |             | Come               | enzar de nuevo |
| Nombre de us               | suario: prueba        |                  |             |                    | Editar         |
|                            | mail.domain.com       | IMAP             | 143         | STARTTLS           |                |
| Entrante:                  |                       |                  |             |                    |                |

Paso 6: En la siguiente pantalla necesita realizar ciertos cambios:

- Cambiar el nombre de usuario ya que por defecto no incluye el dominio, en este caso sucuenta@sudominio.com

- En el caso de que no vengan bien puestos los nombres de los servidores tiene que ponermanualmente: mail.su-dominio.com (tanto para el de salida como el de entrada).

- Modificar el protocolo de entrada IMAP por POP.

- Desactivar el certificado de seguridad tanto para la entrada como salida.

Una vez realizado estos pasos debe quedarle (sustituyendo comalis.com por su dominio y prueba@comalis.com por el nombre de su cuenta de correo) como en la siguiente imagen:

| 10.000 (0.000) (0.000) (0.000) | Prueba               | Su nombre, tal y | como se muestr | a a los demás           |                      |
|--------------------------------|----------------------|------------------|----------------|-------------------------|----------------------|
| <u>D</u> irección de corre     | o: prueba@domain.co  | m                |                |                         |                      |
| Contr <u>a</u> seña:           | •••••                |                  |                |                         |                      |
|                                | Recordar contraseñ   | a                |                | Come                    | enzar de nuevo       |
| Nombre de us                   | suario: prueba@domai | n.com            |                | <u>C</u> omprobar de nu | evo la configuración |
|                                | mail. domain.com     | РОР 💌            | 143 N          | inguno                  | -                    |
| Entrante:                      |                      |                  |                |                         |                      |

Una vez realizado seleccione Comprobar de nuevo la configuración:

| 24 (16)(16)(6)            | Prueba                                   | Su nombre, tal | y como se m | uestra a los dem | ás                       |
|---------------------------|------------------------------------------|----------------|-------------|------------------|--------------------------|
| <u>D</u> irección de corr | eo: prueba@domain.co                     | om             |             |                  |                          |
| Contr <u>a</u> seña:      | •••••                                    |                |             |                  |                          |
|                           | 🔽 <u>R</u> ecordar contraseñ             | ia             |             |                  | <u>Comenzar de nuevo</u> |
|                           |                                          |                |             |                  | Editor                   |
| Nombre de i               | usuario: prueba@domai<br>mail domain com | n.com<br>₽∩₽   | 110         | Ninguno          | Entar                    |

Y en la derecha tiene la opción Crear Cuenta.

Al no tener configurado un certificado de seguridad en el dominio es posible que reciba una advertencia. En tal caso simplemente clic en la casilla "*Entiendo los riesgos*" y luego *Crear Cuenta*.

| 0 -        | iAdvertencia!                                                                                                    |
|------------|----------------------------------------------------------------------------------------------------|
| <u>~</u> 2 | Configuración de entrada: mail.comalis.com no usa cifrado.                                                                                                    |
|            | Configuración de salida: mail.comalis.com no usa cifrado.                                                                                                    |
|            | Thunderbird le puede permitir recuperar su correo usando la configuración<br>proporcionada. Sin embargo, debería contactar con su administrador o proveedor de<br>correo electrónico en relación a estas conexiones inadecuadas. Vea la FAQ de<br>Thunderbird para más información. |
|            | Entiendo los riesgos.                                                                                                    |
|            | Cambiar configuración Crear cuenta                                                                                                    |

Una vez realizado esta serie de pasos ya tendrá configurada su cuenta en Thunderbird.

### Configurar cuenta en Thunderbird Portable

Este manual trata de como configurar una cuenta de correo en Thunderbird Portable.

Paso 1. Abrir programe e ir a Archivo – Nuevo – Cuenta de Correo...

| rcnivo Editar Ver Ir Mensaje H                                 | errami | en <u>t</u> as Ay <u>u</u> da                            |
|----------------------------------------------------------------|--------|----------------------------------------------------------|
| <u>N</u> uevo<br>Abrir mensaje guardado<br>Adjuntos            | •      | Mensaje     Ctrl+N       Carpeta       Búsqueda guardada |
| <u>C</u> errar Ctrl+W                                          |        | <u>C</u> uenta de correo                                 |
| <u>G</u> uardar como                                           | ۱.     | Otras cuentas                                            |
| Reci <u>b</u> ir mensajes nuevos de                            | •      | <u>C</u> ontacto de la libreta de direcciones            |
| Pr <u>o</u> cesar mensajes no enviados<br>Suscri <u>b</u> irse | 60     | Leer mensajes                                            |
| <u>E</u> liminar carpeta<br><u>R</u> enombrar carpeta F2       | 1      | Redactar un nuevo mensaje                                |
| C <u>o</u> mpactar carpetas<br>Vaciar <u>p</u> apelera         |        | Correo basura                                            |
| Sin cone <u>x</u> ión                                          | , iru  | ipos de noticias                                         |
| Config <u>u</u> rar página<br><u>V</u> ista preliminar         | þ      | Administrar suscripciones a grupos de r                  |
| Imprimir Ctrl+P                                                |        | m 🔰 🕨                                                    |
| Salir                                                          | to     | y de código abierto de 🛛 🖓                               |

**Paso 2**. Se rellena el siguiente formulario indicando el nombre de la cuenta, la cuenta de correo que se está configurando y la contraseña de la misma. Una vez que se tiene se selecciona *Continuar*.

| Su nombre:           | Mi cuenta              | Su nombre, tal y como se muestra a los demás |
|----------------------|------------------------|----------------------------------------------|
| Dirección de cor     | reo: prueba@dominio.co | om                                           |
| Contr <u>a</u> seña: | •••••                  |                                              |
|                      | Recordar contraseña    | · · · · · · · · · · · · · · · · · · ·        |

**Paso 3**. Los parámetros que aparecen no son correctos por lo que es necesario hacer una configuración manual. Pero antes de ellos en el caso de que haya escogido como protocolo IMAP es recomendable cambiarlo a POP. Para cambiarlo hay que seleccionar *editar*:

| Sanomore                | Mi cuenta                     | Su nombre, t    | al y como : | se muestra <mark>a</mark> los | demás             |
|-------------------------|-------------------------------|-----------------|-------------|-------------------------------|-------------------|
| <u>D</u> irección de co | rreo: prueba@dominio.cor      | n               |             |                               |                   |
| Contr <u>a</u> seña:    |                               |                 |             |                               |                   |
|                         | 🔽 <u>R</u> ecordar contraseña |                 |             |                               | Comenzar de nuevo |
| Nombre de               | usuario: prueba               | raron intentanc | io nombre   | s nadituales de               | <u>E</u> ditar    |
| Entranta                | mail.dominio.com              | IMAP            | 143         | STARTTLS                      |                   |
| Entrante:               |                               |                 |             |                               |                   |

En esta pantalla modificar IMAP por POP:

| <u>S</u> u nombre:<br>Dirección de co | Mi cuenta<br>rreo: prueba@dominio.con | Su nombre, tal y como s<br>n | e muestra a los demás               |
|---------------------------------------|---------------------------------------|------------------------------|-------------------------------------|
| Contr <u>a</u> seña:                  | •••••                                 |                              |                                     |
|                                       | 👿 <u>R</u> ecordar contraseña         |                              | Comenzar de nuevo                   |
| Las siguientes                        | configuraciones se encontr            | aron intentando nombres      | habituales de servidor              |
| Nombre de                             | usuario: prueba                       |                              | Comprobar de nuevo la configuración |
| Entrante:                             | mail.dominio.com                      | IMAP 👻 143                   | STARTTLS -                          |
| Saliente:                             | mail.dominio.com 👻                    | IMAP 587                     | Ninguno 👻                           |

Una vez seleccionado se pasa a la Configuración Manual.

| <u>S</u> u nombre:<br>Dirección de co | Mi cuenta<br>reo: prueba@dominio.com | Su nombre, tal y como | se muestra a los demás                     |
|---------------------------------------|--------------------------------------|-----------------------|--------------------------------------------|
| Contr <u>a</u> seña:                  |                                      |                       |                                            |
|                                       | Recordar contraseña                  |                       | Comenzar de nuevo                          |
| Nombre de                             | usuario: prueba                      |                       | <u>Comprobar de nuevo la configuración</u> |
| Entrante:                             | mail.dominio.com                     | POP - 143             | STARTTLS -                                 |
| Saliente:                             | mail.dominio.com 🔹                   | SMTP 587              | Ninguno 👻                                  |

Paso 4. En la siguiente pantalla que aparece hay que hay hacer ciertos cambios.

| Configuración del servidor                                                                                                    | Configuración del servidor                                                                                                    |  |  |  |  |
|----------------------------------------------------------------------------------------------------|----------------------------------------------------------------------------------------------------|--|--|--|--|
| Copias y carpetas<br>Redacción y direcciones<br>Correo basura<br>Espacio en disco<br>Acuses de recibo<br>Seguridad<br>Carpetas locales<br>Correo basura<br>Espacio en disco<br>Servidor de salida (SMTP) | Tipo de servidor:       Servidor de correo POP         Nombre del servidor:       mail dominio.com       Puerto:       110 ⊕ Predet:       110         Nombre de usuario:       prueba@dominio.com       Predet:       110       Predet:       110         Nombre de usuario:       prueba@dominio.com       Puerto:       110 ⊕ Predet:       110       Predet:       110         Nombre de usuario:       prueba@dominio.com       Puerto:       110 ⊕ Predet:       110       Predet:       110         Configuración de seguridad       Seguridad de la conexión:       STARTTLS       •       •       •         Método de identificación:       Contraseña normal       •       •       •       •         Configuración del servidor       © Comprobar si hay mensajes nuevos al iniciar       •       •       •       •         Ø Buscar nuevos mensajes cada       10 ⊕ minutos       Ø Descargar automáticamente los mensajes nuevos       •       •       •       •       •       •       •       •       •       •       •       •       •       •       •       •       •       •       •       •       •       •       •       •       •       •       •       •       •       •       •       • |  |  |  |  |
|                                                                                                    |                                                                                                    |  |  |  |  |

Los cambios a realizar son los siguientes:

- Número de puerto. El pueto que hay que poner es el 110:

| Configuración de la cuenta                                                                                                    |                                                                                                    |
|----------------------------------------------------------------------------------------------------|----------------------------------------------------------------------------------------------------|
| ▲ prueba@dominio.com     Configuración del servidor                                                                                                    | Configuración del servidor                                                                                                    |
| Configuración del servidor<br>Copias y carpetas<br>Redacción y direcciones<br>Correo basura<br>Espacio en disco<br>Seguridad<br>Carpetas locales<br>Correo basura<br>Espacio en disco<br>Servidor de salida (SMTP) | Tipo de servidor:       Servidor de correo POP<br>mail.dominio.com       Puerto: 110       Predet.: 110         Nombre de usuario:       prueba@dominio.com       Predet.: 110         Nombre de usuario:       prueba@dominio.com       Predet.: 110         Configuración de seguridad       Seguridad de la conexión:       STARTTLS       ▼         Método de identificación:       Contraseña normal       ▼         Configuración del servidor       ▼       Configuración del servidor         ♥ Comprobar si hay mensajes nuevos al iniciar       ♥       Buscar nuevos mensajes cada 10 ♥ minutos         ♥ Descargar automáticamente los mensajes nuevos       □       Descargar sólo los encabezados         ♥ Dejar los mensajes en el servidor.       ♥       Eliminar mensajes del servidor tras 14 días         ♥ Hasta que yo los borre       Yaciar papelera al salir       Ayanzadas         Directorio local:       C:\dani\ThunderbirdPortable\Data\profile\Mail\mail.dominio.com       Egaminar |
| Operaciones sobre la cuenta 🔹                                                                                                    | Aceptar                                                                                                    |
|                                                                                                    | Concent                                                                                                    |

- **Nombre de Usuario**. El nombre de usuario que aparece no incluye el @dominio.com por lo que hay que incluirselo, en este caso habría que añadir @comalis.com para que el usuario sea prueba@comalis.com.

| ₄prueba@dominio.com<br>Configuración del servidor                                                                                                    | Configuración del servidor                                                                                                    |  |  |
|----------------------------------------------------------------------------------------------------|----------------------------------------------------------------------------------------------------|--|--|
| Configuración del servidor<br>Copias y carpetas<br>Redacción y direcciones<br>Correo basura<br>Espacio en disco<br>Acuses de recibo<br>Seguridad<br>Carpetas locales<br>Correo basura<br>Espacio en disco<br>Servidor de salida (SMTP) | Tipo de servidor:       Servidor de correo POP         Nombre del servidor:       mail.dominio.com       Puerto:       110 ♥ Predet.:       110         Nombre de usuario:       prueba@dominio.com       Puerto:       110 ♥       Predet.:       110         Nombre de usuario:       prueba@dominio.com       Puerto:       110 ♥       Predet.:       110         Configuración de seguridad       Seguridad de la conexión:       STARTTLS       ▼         Método de identificación:       Contraseña normal ▼       ▼         Configuración del servidor       ▼       Configuración del servidor         Ø Comprobar si hay mensajes nuevos al iniciar       ♥       Buscar nuevos mensajes cada       10 ♥ minutos         Ø Descargar automáticamente los mensajes nuevos       □       Descargar sólo los encabezados       ♥       Dejar los mensajes en el servidor.         Ø Eliminar mensajes del servidor tras       14       días       ♥       Hasta que yo los borre         Yaciar papelera al salir       Avanzadas       Avanzadas |  |  |
|                                                                                                    | Directorio local:                                                                                                    |  |  |
|                                                                                                    | C:\dani\ThunderbirdPortable\Data\profile\Mail\mail.dominio.com                                                                                                    |  |  |
| Operaciones sobre la cuenta *                                                                                                    |                                                                                                    |  |  |
|                                                                                                    |                                                                                                    |  |  |

- Seguridad de Conexión. Hay que desactivar la que pon por defecto.

| Configuración de la cuenta                                                                                                    |                                                                                                    |
|----------------------------------------------------------------------------------------------------|----------------------------------------------------------------------------------------------------|
| ▲ prueba@dominio.com<br>Configuración del servidor                                                                                                    | Configuración del servidor                                                                                                    |
| Copias y carpetas<br>Redacción y direcciones<br>Correo basura<br>Espacio en disco<br>Acuses de recibo<br>Seguridad<br>Carpetas locales<br>Correo basura<br>Espacio en disco<br>Servidor de salida (SMTP) | Tipo de servidor:       Servidor de correo POP         Nombre del gervidor:       mail.dominio.com       Puerto:       110 😴 Predet.:       110         Nombre de usuario:       prueba@dominio.com       Puerto:       110 😴 Predet.:       110         Nombre de usuario:       prueba@dominio.com       Puerto:       110 😴 Predet.:       110         Nombre de usuario:       prueba@dominio.com       Image: Configuración de seguridad       StartTLS       Image: Configuración de servidor       Image: Configuración del servidor       StartTLS         Método de identificación       StartTLS       Image: Configuración del servidor       StartTLS       Image: Configuración del servidor       StartTLS         Ø       Comprobar si hay mensajes nuevos al iniciar       Image: StartTLS       Image: Comprobar si hay mensajes cada       Image: Configuración del servidor       Image: Configuración del servidor |
| Operaciones sobre la cuenta •                                                                                                    |                                                                                                    |
|                                                                                                    | Aceptar Cancelar                                                                                                    |

**Paso 5**. Con esto queda configurado la recepción de e-mail, en esta misma pantala hay que aceder a la configuración del servidor de salida. Para ello en la parte izquierda de la pantalla hay que seleccionar *Servidor de Salida (SMTP)*.

| Configuración de la cuenta                                                                                                    | A Direct Director                                                                                                    |                                                                                                    |                  | ×                 |
|----------------------------------------------------------------------------------------------------|----------------------------------------------------------------------------------------------------|----------------------------------------------------------------------------------------------------|------------------|-------------------|
| ▲ prueba@dominio.com<br>Configuración del servidor                                                                                                    | Configuración del s                                                                                                    | ervidor                                                                                                    |                  |                   |
| Configuración del servidor<br>Copias y carpetas<br>Redacción y direcciones<br>Correo basura<br>Espacio en disco<br>Acuses de recibo<br>Seguridad<br>Carpetas locales<br>Correo basura<br>Espacio en disco<br>Servidor de salida (SMTP) | Tipo de servidor: Serv<br>Nombre del <u>s</u> ervidor: ma<br><u>N</u> ombre de usuario: pru<br>Configuración de segurida<br>Se <u>gu</u> ridad de la conexión:<br>Método de identificación:<br>Configuración del servidor<br>I <u>C</u> omprobar si hay men<br>I <u>C</u> omprobar si hay men<br>I <u>C</u> omprobar s | ridor de correo POP<br>il.dominio.com<br>eba@dominio.com<br>ad<br>STARTTLS<br>Contraseña normal<br>r<br>nsajes nuevos al iniciar<br>jes cada 10 ★ m<br>mente los mensajes nue<br>cabezados<br>el servidor.<br>del servid <u>o</u> r tras 14<br>orre | Puerto: 110      | Predet.: 110      |
| Operaciones sobre la cuenta *                                                                                                    | C:\dani\ThunderbirdPortal                                                                                                    | ble\Data\profile\Mail\n                                                                                                    | aail.dominio.com | E <u>x</u> aminar |
|                                                                                                    |                                                                                                    |                                                                                                    | LA               | Cancelar Cancelar |

Paso 6. En esta pantalla, si se ha creado ya el servidor SMTP para esta cuenta seleccione *Editar*.

| prueba@dominio.com<br>Configuración del servidor              | Configuración del servidor de salida (SMT                                                                                                    | P)                                                                      |
|---------------------------------------------------------------|----------------------------------------------------------------------------------------------------|-------------------------------------------------------------------------|
| Copias y carpetas<br>Redacción y direcciones<br>Correo basura | Aunque puede especificar más de un servidor de salida (S<br>usuarios avanzados. Configurar múltiples servidores SMT<br>mensajes.                                       | SMTP), esto sólo se recomienda para<br>P puede causar errores al enviar |
| Espacio en disco                                              | prueba - mail.dominio.com (Predeterminado)                                                                                                    | Añadir                                                                  |
| Acuses de recibo<br>Seguridad                                 |                                                                                                    | <u>E</u> ditar                                                          |
| Carpetas locales<br>Correo basura                             |                                                                                                    | Eliminar                                                                |
| Espacio en disco                                              |                                                                                                    | Establecer predeterminado                                               |
| Servidor de salida (SMTP)                                     |                                                                                                    |                                                                         |
|                                                               | Nombre del servidor: mail.dominio.com<br>Puerto: 587<br>Nombre de usuario: prueba<br>Metodo de identificación: Contraseña cifrada<br>Seguridad de la conexión: Ninguna |                                                                         |
| Operaciones sobre la cuenta *                                 |                                                                                                    |                                                                         |

Paso 7. En esta pantalla hay que configurar varias cosas:

- **Puerto**: El puerto del servidor de salida es el 25.
- Seguridad de conexión: Ninguna.
- Usuario: Añadir el dominio al nombre del usuario, en este caso sería prueba@comalis.com

La pantalla debe de quedar así:

| - Contraction of the second second second second second second second second second second second second second |                        |  |
|----------------------------------------------------------------------------------------------------|------------------------|--|
| Descripcion:                                                                                                    |                        |  |
| Nombre del <u>s</u> ervidor: mai                                                                                | il. dominio.com        |  |
| Puerto: 25                                                                                                    | Predeterminado: 25     |  |
| Método de identific <u>a</u> ción:                                                                              | Contraseña cifrada 🗸 🗸 |  |
| Nombre de usuario:                                                                                              | prueba@dominio.com     |  |

Con esto queda configurada la cuenta de correo en Thunerbird Portable.

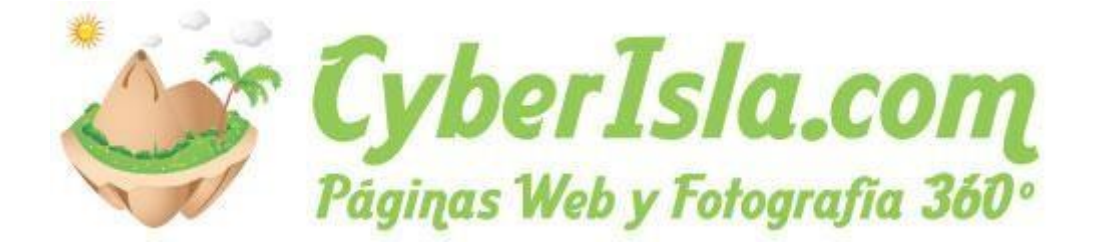

# Configurar cuenta de correo en el iPhone

**Paso 1**. Si no dispone de ninguna cuenta de correo configurada en el iPhone puede seleccionar directamente *Mail* y pasar al paso 3. En caso de añadir una nueva cuenta vaya a *Ajustes*.

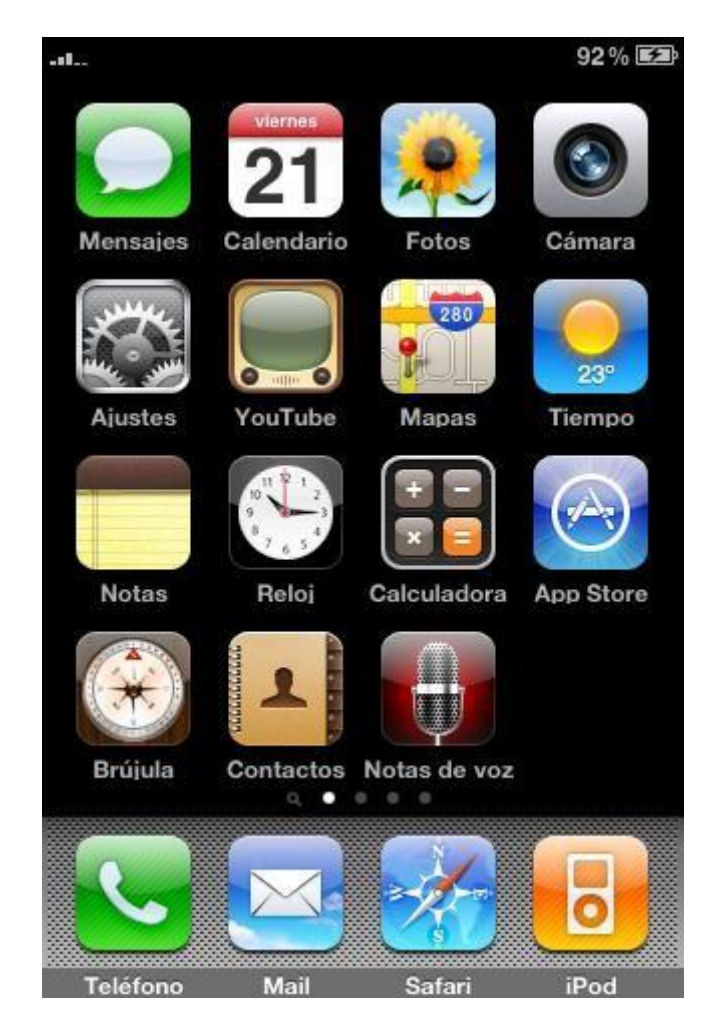

Paso 2. En ajustes, seleccione Mail, contactos, calendarios:

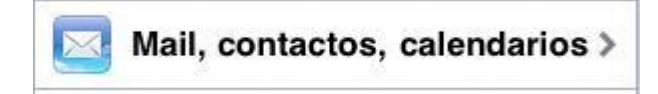

Y luego añadir cuenta:

Añadir cuenta...

>

**Paso 3**. El iPhone nos ofrece la posibilidad de seleccionar entre varios servicios de correo conocidos, en este caso, seleccione *Otros*.

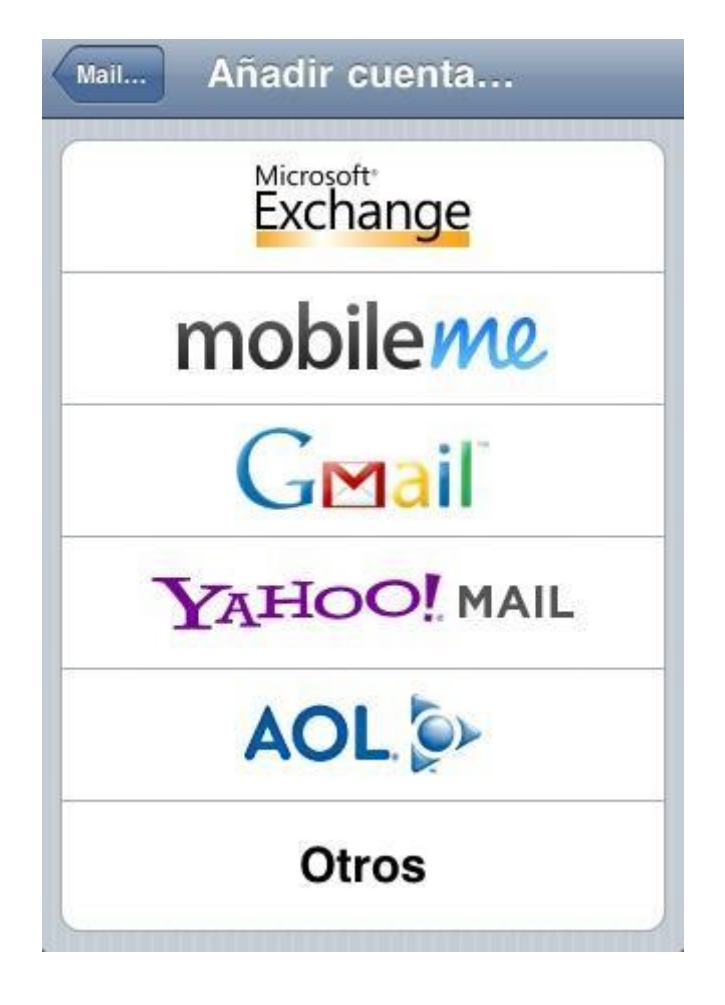

Paso 4. Seleccione Añadir Cuenta

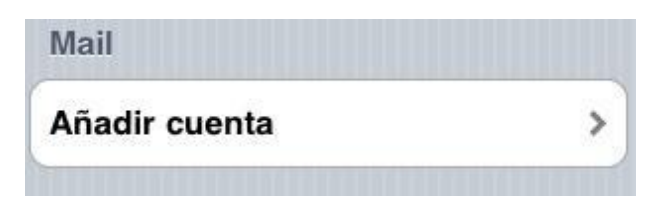

**Paso 5**. Rellene los datos de su cuenta, en este caso la cuenta que se va a configurar es prueba@comalis.com.

Nombre: Nombre que quiere poner de la cuenta de correo.

Dirección: Cuenta e-mail que se está configurando, en este ejemplo prueba@comalis.com.

Contraseña: Contraseña de la cuenta de correo.

Una vez completado, seleccionar guardar.

| Nombre      | Mi Correo          |
|-------------|--------------------|
| Dirección   | prueba@dominio.com |
| Contraseña  | *****              |
| Descripción | prueba@dominio.com |

**Paso 6**. Seleccionar tipo de cuenta *POP*, y proseguir rellenando los campos tal como lo muestran los pasos siguientes.

| IMAP | POP |
|------|-----|
|      |     |

Paso 7. Introduce los datos del servidor de correo entrante.

Nombre de host: mail.su-dominio.com, en este caso de ejemplo al tratarse del dominio comalis.com el nombre de host es mail.comalis.com.

Nombre de usuario: Cuenta de correo que se está configurando, en este ejemplo: prueba@comalis.com

Contraseña: Contraseña de la cuenta de correo.

| Serviu | or correo saliente         |
|--------|----------------------------|
| Nombr  | e de host mail.dominio.com |
| Nombr  | e de usuario prueba@domin  |
| Contra | seña •••••                 |

Paso 8. Completar el formulario para el servidor de salida (mismos datos que para el servidor de entrada).

Nombre de host: mail.su-dominio.com, en este caso como el dominio es comalis.com se introduce mail.comalis.com

Nombre de usuario: Cuenta de correo que se está configurando, en este ejemplo: prueba@comalis.com

Contraseña: Contraseña de la cuenta de correo.

| Nombre de  | host mail.dominio.com |
|------------|-----------------------|
| Nombre de  | usuario prueba@domin  |
| Contraseña |                       |

Una vez completado pinchar en guardar para que se conecte al servidor remoto.

Paso 9. Al obtener un error de conexión segura, simplemente seleccione Continuar.

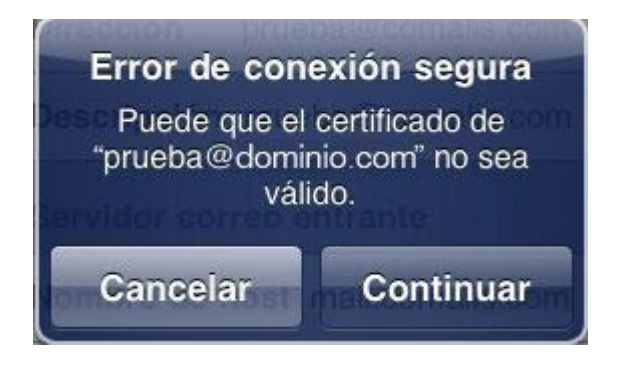

Con esto queda la cuenta de correo configurada en el **iPhone**.

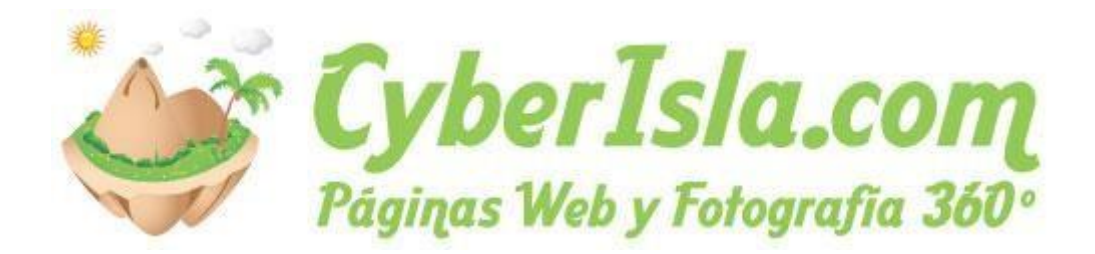